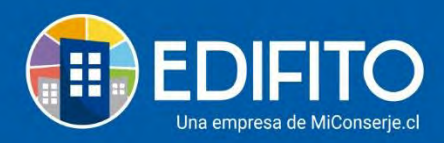

### ¿Cómo cobrar el agua caliente según consumo individual?

Esta sección te permitirá cobrar el porcentaje (%) de agua caliente consumido por cada UCO.

Esto te sirve para edificios que tienen central de agua caliente.

Para efectuar la cobranza de cada cuenta (Agua y Gas) deberás seguir los siguientes pasos:

Paso 1) Crear las 2 Cuentas o facturas (Agua y Gas [Combustible]), con la forma de cobro: <u>Cobro Individual</u>.

- Paso 2) Cobros individuales: Indicar el porcentaje (%) a cobrar según consumo individual
- Paso 3) Agregar las lecturas del medidor de cada propietario.
- Paso 4) Importar lecturas de Agua Individual para cobro Combustible Individual.

## Paso 1) Crear las 2 Cuentas o facturas (Agua y Gas [Combustible]), con forma de cobro: <u>Cobro Individual</u>.

**<u>Agua</u>**: Para crear la cuenta de la factura del servicio (Agua y Gas) deberás ir al menú: Administración > Egresos > Crear Cuenta:

|                          | Dashbourd Mi Unidad Copropiedad Administración Portería Operaciones Otras Herramientas Contactanos                                                                                                    | 🔯 💿 Comunidad Edifito 🕹 |
|--------------------------|----------------------------------------------------------------------------------------------------|-------------------------|
|                          | Egrezos * Cobros Individuales * Personal * Galada de Administración * Ingresos * Banco * Contabilidad * Unformes *                                                                                                    |                         |
| Estás en: Administración | Cuentas     Listado Egresos       Autorización Cuentas     Provedóres       Egresos Confeccionado     Provedóres       Egresos Confeccionado     provedúres       Egresos Confeccionado     provedúres       Egresos Caja Menor     Informe Proveedor       Informes     provedúres |                         |

\*Debes tener creado el proveedor previamente En Administración > Egresos > Proveedores.

 Deberás ingresar la información de la cuenta(factura) de agua: Luego seleccionar en <u>concepto</u> de servicios: <u>Agua</u>.
 Como se muestra en la siguiente imagen:

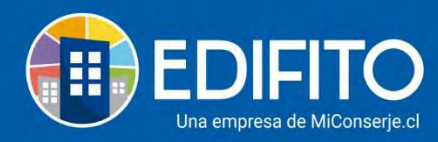

| Nueva Cuenta                         |                                     |  |
|--------------------------------------|-------------------------------------|--|
| Listado Agregar Nueva Cuenta Agregar | /Editar Proveedor Informe Proveedor |  |
| Crear Nueva Cuenta                   |                                     |  |
| Nombre del proveedor                 | Nº de Documento del proveedor       |  |
| Luis                                 | ✓ 24705077-9                        |  |
| Concepto                             | Cluse concepțo                      |  |
| 5.1.4.3 - Honorarios contador        | - Servicios Profesionales           |  |
| agua                                 | Descripción                         |  |
| Servicios                            |                                     |  |
| 5.1.3.1 - Agua                       |                                     |  |
| 0.1.0.1 - Agua                       |                                     |  |

\*Si <u>no</u> vas a cobrar agua de forma individual, pero si combustible por uso de agua caliente, deberás colocar en el monto valor factura **1\$** para habilitar la opción de ingresar las lecturas del medidor de agua en cobros individuales.

**<u>Gas:</u>** Para ingresar la factura de gas relacionada con el <u>agua caliente</u> debes seleccionar en concepto: <u>**Combustible**</u>, y también en forma de cobro: <u>Cobro individual</u>, como se muestra en la siguiente pantalla:

| Liseago Agregor hurva curra                 | NENERANCOLON | Toveedor     | Increase Proven | robe                       |                   |                           |  |  |
|---------------------------------------------|--------------|--------------|-----------------|----------------------------|-------------------|---------------------------|--|--|
| Crear Naeva Cuenta                          |              |              |                 |                            |                   |                           |  |  |
| Nombre del proveedor                        |              |              |                 |                            | Nº de Documento d | el proveedoi              |  |  |
| Luis                                        |              |              |                 |                            | 24705077-9        |                           |  |  |
| Concepto                                    |              |              |                 | Clase concept              | io-               |                           |  |  |
| 5.1.3.5 - Combustible                       |              |              |                 | Servicio                   |                   |                           |  |  |
| com                                         |              |              |                 |                            | Descripción       |                           |  |  |
| Servicios                                   |              |              |                 |                            |                   |                           |  |  |
| 5.1.3.5 - Combustible                       |              |              |                 |                            |                   |                           |  |  |
| Hantonimianto y reparaciones                |              |              |                 |                            |                   |                           |  |  |
| 5.1.1.7. Mandenimiento postas comunes       |              |              |                 |                            |                   |                           |  |  |
|                                             |              |              |                 | )                          |                   | Base                      |  |  |
| Compras de combustibles derivados del       | petroleo     |              |                 |                            |                   | 3 0                       |  |  |
| Manto Alla                                  |              | NW-          |                 | Monto retenid              | 10                | MantalCA                  |  |  |
| 1                                           |              | 5            | 0               | 5                          |                   | 1                         |  |  |
|                                             |              |              |                 |                            |                   | Total a pagar provised or |  |  |
|                                             |              |              |                 |                            |                   | 4                         |  |  |
| Recordar vencimiento                        |              |              |                 |                            |                   |                           |  |  |
| Colora da Companya da La                    |              |              |                 | Name of America            | -                 |                           |  |  |
| Forma de cobro                              |              | Nº de cobras |                 | N° de pagor                | Carbon C          |                           |  |  |
| Cobro a la Copropiedad ()<br>Forma de cobro |              | N" de cobras | _               | Pago al pro<br>N° de pagos | weedor O          |                           |  |  |
|                                             |              |              |                 |                            |                   |                           |  |  |

La cuenta debes agregarla por el monto total que indica la factura. (El porcentaje para dividir el monto de la factura se ingresa en <u>Paso 2</u>).

\*Es muy importante que estas cuentas las ingreses al sistema en la forma de cobro que es un: <u>Cobro Individual</u> como lo muestra en la imagen:

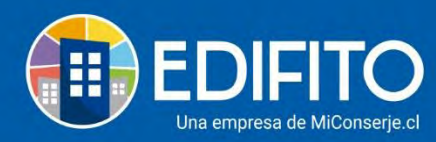

Lst

| s                         | \$          | 0.     | 5       |        |            | 0 5      |        |             |        |
|---------------------------|-------------|--------|---------|--------|------------|----------|--------|-------------|--------|
|                           |             |        |         |        |            | Total    | a paga | r proveedor |        |
|                           |             |        |         |        |            | 5        |        |             |        |
| Recordar vencimiento      |             |        |         |        |            |          |        |             |        |
| Cobro a la Copropiedad 🕕  |             |        | Pago a  | provee | dor ()     |          |        |             |        |
| Forma de cobro            | N° de cobre | 0S     | N° de p | agos   |            |          |        |             |        |
| Gastós de Administración  | ~ 1         | *      | 1       |        |            |          |        |             | Ŷ      |
| Seleccione forma de cobro |             | Monto  | Cuota   | Fecha  |            | Porcenta | je     |             | Monto  |
| Gastos de Administración  | S           | 10.000 | 1       |        | 24-03-2022 | 100,0    | .96    | \$          | 10,000 |
| Cobro Individual          | s           | 10.000 |         |        | Totales    | 100      |        | \$          | 10.000 |
| Cobro en Alícuotas        |             |        |         |        |            |          |        |             |        |
| 50 X X 10                 |             |        |         |        |            |          |        |             |        |
| Sin Cobro                 |             |        |         |        |            |          |        |             |        |

**NOTA**: el porcentaje para dividir el monto de la cuenta (% Individual / %Gasto común) se agrega en el Paso 2.

## Paso 2) <u>Cobros individuales:</u> Indicar el porcentaje (%) a cobrar según consumo individual

Creada la(s) cuenta(s) de Agua y Combustible estás en condiciones de ingresar la información del % porcentaje de cobro que se aplicará a las UCO(s) y su correspondiente lectura individual.

Para agregar las lecturas de Agua individual deberás ir al menú: Administración > Cobros Individuales > <u>Agua Individual</u>:

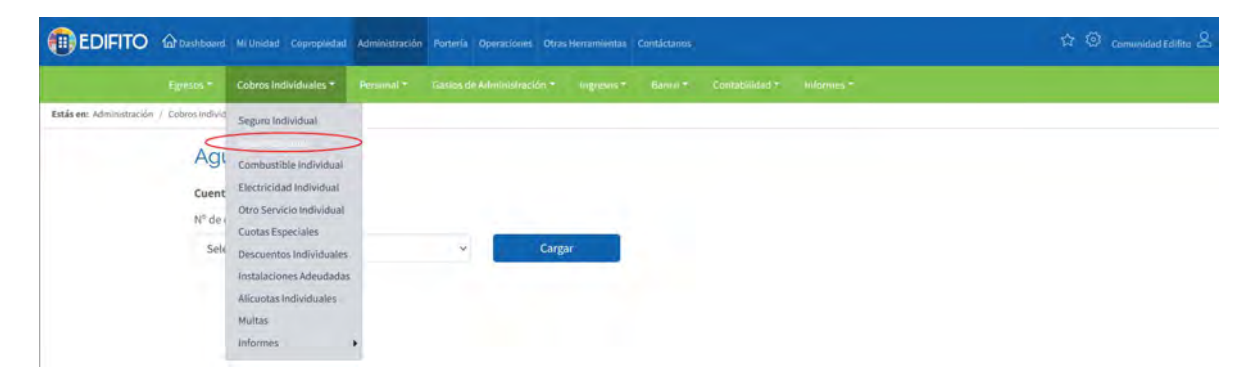

Deberás seleccionar el <u>número de documento</u> de la cuenta creada en el <u>Paso 1</u> y luego haz click en <u>cargar</u> como lo muestra en la siguiente imagen:

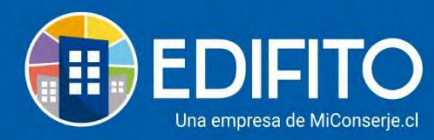

| Agua Individual       |   |        |  |
|-----------------------|---|--------|--|
| Cuenta a Cobrar       |   |        |  |
| N" de documento:      |   |        |  |
| Selecciona una cuenta | × | Cargar |  |
| Selecciona una cuenta |   |        |  |
| 324                   |   |        |  |
| 7567893               |   |        |  |

Deberás ingresar el <u>periodo de consumo</u> que indica la factura y el <u>porcentaje de cobro</u> que deseas aplicar al cobro individual según consumo (El porcentaje restante del 100% se cobrará en el gasto común) y luego haz click en guardar<u>:</u>

| Agua Individual                        | l.     |                |               |                     |              |                |        |
|----------------------------------------|--------|----------------|---------------|---------------------|--------------|----------------|--------|
| Cuenta a Cobrar                        |        |                |               |                     |              |                |        |
| № de documento:                        |        |                |               |                     |              |                |        |
| 324                                    |        | ~              | Cargar        |                     |              |                |        |
| Datos de la cuenta a cobrar (          | (324)  |                |               |                     |              |                |        |
| Proveedor                              |        | Nº d           | e Documento   |                     | Monto total  |                |        |
| ACUEDUCTO Y ALCANTARILLADO             | )      | 89             | 9999094       |                     | \$ 2.000.000 |                |        |
| echa del documento                     |        | Fecha de pago  |               | 1<br>Lonsumo desde  |              | Consumo hasta  |        |
| 11 - 08 - 2021                         | 0      | 30 - 08 - 2021 | 0             | 01 - 01 - 2022      | 2 0          | 31 - 01 - 2022 | 0      |
| Glosa                                  |        | Lectura        |               | Porcentaje de cobro |              | Monto a Cobrar |        |
|                                        |        |                | D             | 2                   | 2,00         |                | 40.000 |
| Cobro Individual por Unid              | lades  |                | Importar de C | S 3 Guardar         |              |                |        |
| Unidad Copropiedad                     | Lectur | a Anterior     | Lectura Nueva |                     | Consumo M3   | Valor a cobrar |        |
|                                        |        |                |               |                     |              |                | 0      |
| Apartamento 101 A                      |        | 35,0000        |               | 0                   | (            | U.             | U      |
| Apartamento 101 A<br>Apartamento 101 B |        | 35,0000        |               | 0                   | 1            | D.             | 0<br>0 |

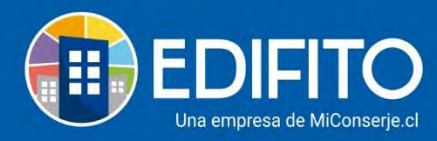

**NOTA**: si es la primera vez que ingresas las lecturas de Agua individual en Edifito, deberás por única vez, ingresar las lecturas anteriores de forma manual una a una.

#### Paso 3) Agregar las lecturas del medidor de cada propietario/residente.

Para ingresar las lecturas actuales puedes agregarlas de forma manual una a una o puedes descargar la plantilla de Edifito para realizar una cargar masiva desde el archivo CSV haciendo click en el botón Importar de CSV :

| uenta a Cobrar                                                          |                      |                                        |                 |                             |        |                |                       |         |                |      |
|-------------------------------------------------------------------------|----------------------|----------------------------------------|-----------------|-----------------------------|--------|----------------|-----------------------|---------|----------------|------|
| º de documento:                                                         |                      |                                        |                 |                             |        |                |                       |         |                |      |
| 324                                                                     |                      | ~                                      | Cargar          |                             |        |                |                       |         |                |      |
| atos de la cuenta a cobrar ()                                           | 324)                 |                                        |                 |                             |        |                |                       |         |                |      |
| oveedor                                                                 | 524)                 |                                        | Nº de Documento |                             |        |                | Monto total           |         |                |      |
| ACUEDUCTO Y ALCANTARILLADO                                              |                      |                                        | 899999094       |                             |        |                | \$ 2.000.000          |         |                |      |
| echa del documento                                                      |                      | Fecha de pago                          |                 |                             | Consu  | no desde       |                       | Consum  | o hasta        |      |
| 11 - 08 - 2021                                                          | 0                    | 30 - 08                                | 2021            | 0                           |        | 01 - 01 - 2022 | 0                     |         | 31 - 01 - 2022 |      |
| osa                                                                     |                      | Lectura                                |                 |                             | Porcen | taje de cobro  |                       | Monto a | Cobrar         |      |
|                                                                         |                      |                                        |                 | 0                           |        |                | 2,00                  |         |                | 40.0 |
| Marcar botón para o<br>Cobro Individual por Unida<br>Unidad Copropiedad | descargar pl<br>ades | a <b>ntilla (Forma r</b><br>a Anterior | nasiva)         | oortar de CS<br>ctura Nueva | G      | lardar         | Consumo M3            |         | Valor a cobra  | e    |
| Apartamento 101 A                                                       |                      | 35,000                                 | 0               |                             | ,      | D              | 0                     |         |                | 0    |
| Apartamento 101 B                                                       |                      | 5,000                                  | 0               |                             | 3      | D              | ó Ingresa aquí lectur | a manua | lmente         | Ō    |
|                                                                         |                      |                                        |                 |                             |        |                |                       |         |                |      |

Luego haz click en recalcular, grabar y salir.

¡Has finalizado con éxito el ingreso de lecturas de Agua Individual! 🤌 Tu trabajo más fácil y seguro con Edifito.

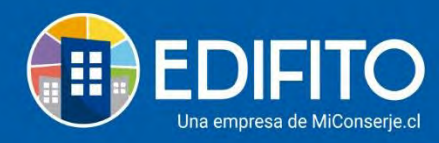

#### Paso 4) Importar lecturas de Agua Individual para cobro Combustible Individual.

Esta sección te permitirá importar las lecturas de agua individual ya ingresadas en Pasos 2 y 3, para realizar el cobro de Combustible\* individual relacionado con el consumo de Agua Caliente. \*Para realizar el cobro de este ítem debes tener ingresada la factura del combustible como se explica en el paso 1.

Image: Second Second Secon

Deberás ir en el menú Administración > Cobros Individuales > Combustible Individual:

Deberás seleccionar el <u>número de documento</u> de la cuenta creada en el <u>Paso 1</u> y luego haz click en <u>cargar</u> como lo muestra en la siguiente imagen:

| Combustible Ind       | ividual  |  |
|-----------------------|----------|--|
| Cuenta a Cobrar       |          |  |
| Nº de documento:      |          |  |
| Selecciona una cuenta | ~ Cargar |  |
| Selecciona una cuenta |          |  |
| 43234                 |          |  |

Deberás ingresar el <u>periodo de consumo</u> que indica la factura y el <u>porcentaje de cobro</u> que deseas aplicar al Cobro Individual según consumo.

El porcentaje ingresado a cobrar se aplicará a cada UCO según consumo individual (lectura ingresada en paso 2) y luego haz click en guardar:

**NOTA:** El porcentaje no cobrado de la factura de combustible se cobrará en el gasto común.

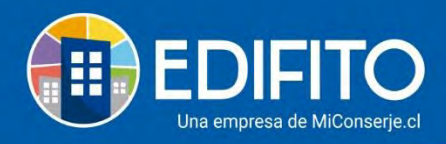

#### Combustible Individual

| de documento                                                                                                    |                                                                                                    |                                                                                         |                                                                               |                                                                                                    |                                                                                                    |                                                |                            |                    |
|----------------------------------------------------------------------------------------------------|----------------------------------------------------------------------------------------------------|-----------------------------------------------------------------------------------------|-------------------------------------------------------------------------------|----------------------------------------------------------------------------------------------------|----------------------------------------------------------------------------------------------------|------------------------------------------------|----------------------------|--------------------|
|                                                                                                    | D:                                                                                                    |                                                                                         | -                                                                             |                                                                                                    |                                                                                                    |                                                |                            |                    |
| \$3234                                                                                                    |                                                                                                    | ~                                                                                       | Cargar                                                                        | · .                                                                                                   |                                                                                                    |                                                |                            |                    |
| tos de la cuen                                                                                                    | ita a cobrar (43234)                                                                                           |                                                                                         |                                                                               |                                                                                                    |                                                                                                    |                                                |                            |                    |
| oveedor                                                                                                    |                                                                                                    |                                                                                         | Nº de Documento                                                               |                                                                                                    |                                                                                                    | Monto total                                    |                            |                    |
| Proveedor                                                                                                    |                                                                                                    |                                                                                         | 1045703051                                                                    |                                                                                                    |                                                                                                    | \$ 890.000                                     |                            |                    |
| cha del documen                                                                                                    | ito                                                                                                    | Fecha de pa                                                                             | go                                                                            | Consume                                                                                               | ) desde                                                                                                    | 1                                              | Consumo hasta              |                    |
| 03 - 03 - 20                                                                                                    | 22                                                                                                    | 05 -                                                                                    | 03 - 2022                                                                     | 0 🗐 0                                                                                                 | 8 - 03 - 2022                                                                                                    | ٥                                              | 23 - 03 - 2022             |                    |
| sa                                                                                                    |                                                                                                    |                                                                                         |                                                                               |                                                                                                    |                                                                                                    |                                                |                            | _                  |
|                                                                                                    |                                                                                                    |                                                                                         |                                                                               |                                                                                                    |                                                                                                    |                                                |                            |                    |
|                                                                                                    |                                                                                                    |                                                                                         |                                                                               |                                                                                                    |                                                                                                    |                                                |                            |                    |
| ociada a cuenta o                                                                                                    | de agua                                                                                                    |                                                                                         |                                                                               |                                                                                                    |                                                                                                    |                                                |                            |                    |
| nguna asociac                                                                                                    | la                                                                                                    |                                                                                         |                                                                               |                                                                                                    |                                                                                                    |                                                | 100                        | Importar Datos     |
|                                                                                                    |                                                                                                    |                                                                                         |                                                                               |                                                                                                    |                                                                                                    |                                                |                            |                    |
| ctores de com                                                                                                    | bustión                                                                                                    |                                                                                         |                                                                               |                                                                                                    |                                                                                                    |                                                |                            |                    |
| ua Caliente (Por                                                                                                    | defecto)                                                                                                    |                                                                                         | C                                                                             | alefacción (Por defecto)                                                                              |                                                                                                    |                                                |                            |                    |
|                                                                                                    |                                                                                                    |                                                                                         |                                                                               | 1                                                                                                    |                                                                                                    |                                                |                            | Cambiar factores   |
| edida                                                                                                    |                                                                                                    |                                                                                         |                                                                               | Caneria                                                                                               |                                                                                                    |                                                |                            |                    |
|                                                                                                    |                                                                                                    |                                                                                         | -                                                                             | v 1/2                                                                                                 |                                                                                                    |                                                |                            |                    |
| m*                                                                                                    |                                                                                                    |                                                                                         | Decementation of a section                                                    | 4.1                                                                                                   |                                                                                                    | Manda a Calcart                                |                            |                    |
| m*<br>ctura                                                                                                    |                                                                                                    | 0                                                                                       | Porcentaje de cobr                                                            | 0                                                                                                    | 0                                                                                                    | Monto a Cobrar<br>0                            |                            |                    |
| etura                                                                                                    | ante                                                                                                    | 0                                                                                       | Porcentaje de cobr                                                            | o<br>portar de CSV Gua                                                                                | 0<br>rdar                                                                                                    | Monto a Cobrar<br>0                            |                            |                    |
| etura<br>Import<br>- Puede dejar 1<br>- Sólo se consi                                                                    | <b>ante</b><br>todas las lecturas de la<br>deraran 4 decimales p.                                              | 0<br>Is UCO en valor '0', a<br>ara el cálculo.                                          | Porcentaje de cobr                                                            | o<br>portar de CSV Gira<br>s debajo del formulario                                                    | o d                                                                                                    | Nonto a Cobrar<br>0                            |                            |                    |
| m <sup>*</sup><br>ctura<br>Import<br>- Puede dejar 1<br>- Sólo se consi<br>Cobro Individu                                | <b>ante</b><br>todas las lecturas de la<br>deraran 4 decimales p.<br>tal por Unidades                          | 0<br>Is UCO en valor '0', a<br>ara el cálculo.                                          | Porcentaje de cobr                                                            | o<br>portar de CSV Gua                                                                                | o de la constante de la constante de la consta | Nonto a Cobrar<br>0                            |                            |                    |
| n"<br>ttura<br>Import<br>- Puede dejar 1<br>- Sólo se consi<br>Cobro Individu<br>Unidad<br>Coornoiedad                   | ante<br>todas las lecturas de la<br>deraran 4 decimales p.<br>ral por Unidades                                 | 0<br>Is UCO en valor '0', a<br>ara el cálculo.                                          | Porcentaje de cobr                                                            | o<br>portar de CSV Giro<br>s debajo del formulario<br>Recur                                           |                                                                                                    | Monto a Cobrar<br>0                            | otales                     | Valor a cobrar (5  |
| n"<br>tura<br>Itura<br>Import<br>- Puede dejar t<br>- Sólo se consi<br>Cobro Individu<br>Unidad<br>Copropiedad.<br>101 A | ante<br>todas las lecturas de la<br>deraran 4 decimales p<br>tal por Unidades                                  | 0<br>Is UCO en valor '0', a<br>ara el cálculo.<br>Lectura Horómetro.<br>Actual          | Porcentaje de cobr<br>2<br>Imp<br>través de las opciones<br>Total Horas.<br>0 | o<br>portar de CSV Gua<br>s debajo del formulario<br>Recur<br>Calefacción                             | ndar 3                                                                                                    | Monto a Cobrar<br>0<br>Agua Caliente<br>0      | otales<br>Combustible      | Valor a cobrar (\$ |
| n"<br>tura<br>Import<br>- Puede dejar<br>- Sólo se consi<br>Cobro Individu<br>Unidad<br>Copropiedad<br>101 A             | ante<br>todas las lecturas de la<br>deraran 4 decimales pi<br>ial por Unidades                                 | 0<br>as UCO en valor '0', a<br>ara el cálculo.<br>Lectura Horómstro.<br>Actual<br>0     | Porcentaje de cobr<br>2<br>Imp<br>través de las opciones<br>Total Horas.<br>0 | o<br>portar de CSV Gua<br>s debajo del formulario.<br>Recur<br>Calefacción<br>0                       | a a a a a a a a a a a a a a a a a a a                                                                                                    | Monto a Cobrar<br>0<br>Agua Catiente<br>0      | otales<br>Combustible<br>0 | Valor a cobrar (\$ |
| Cobro Individu<br>Unidad<br>Copropiedad<br>101 A<br>101 B                                                                | ante<br>todas las lecturas de la<br>deraran 4 decimales p<br>tal por Unidades<br>Anterior<br>16,0000<br>0,0000 | 0<br>as UCO en valor '0', a<br>ara el cálculo.<br>Lectura Horómetro<br>Actual<br>0<br>0 | Porcentaje de cobr<br>2<br>través de las opciones<br>Total Horas.<br>0<br>0   | o<br>portar de CSV Gua<br>s debajo del formulario<br>s debajo del formulario<br>calefacción<br>0<br>0 | sos<br>Agus Potable<br>0,0000<br>0,0000                                                                                                    | Monto a Cobrar<br>0<br>Agua Catiente<br>0<br>0 | otales<br>Combustible      | Valor a cobrar (\$ |

Para realizar la importación de lecturas desde la opción de agua individual deberá marcar el

| hotón∙  | Importar Datos |
|---------|----------------|
| 501011. |                |

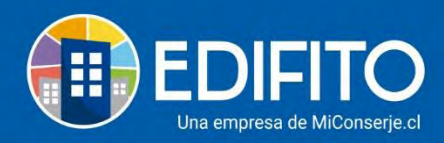

| Egrea                                                                                               | cos - Cohron Individ                                                                                                    | ualor T Dominin                                                                                         | nciones T Card                                                              | e Comunes 🗸 🛛 Ince                                                             | cor T Danca T                                                     | Contabilidada  | Informer T                                                |                                                           |
|----------------------------------------------------------------------------------------------------|----------------------------------------------------------------------------------------------------|----------------------------------------------------------------------------------------------------|-----------------------------------------------------------------------------|--------------------------------------------------------------------------------|-------------------------------------------------------------------|----------------|-----------------------------------------------------------|-----------------------------------------------------------|
|                                                                                                    | sos - cobros marvia                                                                                                    | Tates Retruite                                                                                          | aciones Gasto                                                               | s comunes migre                                                                | SUS BAILO                                                         | CONTRADIBILIZO | monnes                                                    |                                                           |
| nistración / Cobro                                                                                  | os Individuales / Combustit                                                                                                    | ole Individual 57                                                                                       |                                                                             |                                                                                |                                                                   |                |                                                           |                                                           |
| Combust                                                                                             | tible Individu                                                                                                    | ual                                                                                                    |                                                                             |                                                                                |                                                                   |                |                                                           |                                                           |
|                                                                                                    |                                                                                                    |                                                                                                    |                                                                             |                                                                                |                                                                   |                |                                                           |                                                           |
| uenta a Cobrar                                                                                      |                                                                                                    |                                                                                                    |                                                                             |                                                                                |                                                                   |                |                                                           |                                                           |
| ° de documento                                                                                      | 0:                                                                                                    |                                                                                                    |                                                                             |                                                                                |                                                                   |                |                                                           |                                                           |
| 567                                                                                                 |                                                                                                    | ~                                                                                                    | Cargar                                                                      |                                                                                |                                                                   |                |                                                           |                                                           |
|                                                                                                    |                                                                                                    |                                                                                                    |                                                                             |                                                                                |                                                                   |                |                                                           |                                                           |
| atos de la cuen                                                                                     | nta a cobrar (567)                                                                                                    |                                                                                                    |                                                                             |                                                                                |                                                                   |                |                                                           |                                                           |
| roveedor                                                                                            |                                                                                                    |                                                                                                    | RUT                                                                         |                                                                                |                                                                   | Monto total    |                                                           |                                                           |
| Nombre de Prove                                                                                     | edor                                                                                                    |                                                                                                    | 7.479.439-4                                                                 |                                                                                |                                                                   | \$ 1.243.332   |                                                           |                                                           |
| echa del documer                                                                                    | nto                                                                                                    | Fecha de pago                                                                                           |                                                                             | Consumo                                                                        | desde                                                             |                | Consumo hasta                                             |                                                           |
| 14-05-2020                                                                                          | 0                                                                                                    | 01.00                                                                                                   | 020                                                                         |                                                                                | -03-2020                                                          | -              | 20.05.2020                                                |                                                           |
| 14-03-2020                                                                                          |                                                                                                    | [iiii] 01-00-2                                                                                          |                                                                             | 13                                                                             | 00-2020                                                           | U              | 25-05-2020                                                |                                                           |
| sociada a cuenta c                                                                                  | de agua                                                                                                    |                                                                                                    |                                                                             |                                                                                |                                                                   |                |                                                           |                                                           |
| inguna asociau                                                                                      | 14                                                                                                    |                                                                                                    |                                                                             |                                                                                |                                                                   |                | 4                                                         | Importar Datos                                            |
| and and                                                                                             | 1.7.17                                                                                                    |                                                                                                    |                                                                             |                                                                                |                                                                   |                |                                                           |                                                           |
| actores de com                                                                                      | bustion                                                                                                    |                                                                                                    | 0-1                                                                         | franks (Decidefrate)                                                           |                                                                   |                |                                                           |                                                           |
| gua callente (Por o                                                                                 | derecto)                                                                                                    |                                                                                                    | Car                                                                         | eracción (Por delecto)                                                         |                                                                   |                |                                                           | Cambiar factores                                          |
| edida                                                                                               |                                                                                                    |                                                                                                    | -                                                                           | Cañería                                                                        |                                                                   |                |                                                           | cumpian actores                                           |
| m <sup>3</sup>                                                                                      |                                                                                                    |                                                                                                    |                                                                             | <ul> <li>✓ 1/2</li> </ul>                                                      |                                                                   |                |                                                           |                                                           |
|                                                                                                    |                                                                                                    |                                                                                                    | Porcentaje de cobro                                                         |                                                                                |                                                                   | Monto a Cobrar |                                                           |                                                           |
| ectura                                                                                              |                                                                                                    | 0                                                                                                    |                                                                             |                                                                                | 30,00                                                             | 372.999        |                                                           |                                                           |
| ectura                                                                                              |                                                                                                    |                                                                                                    |                                                                             |                                                                                |                                                                   |                |                                                           |                                                           |
| ectura                                                                                              |                                                                                                    |                                                                                                    |                                                                             |                                                                                |                                                                   |                |                                                           |                                                           |
| ectura                                                                                              |                                                                                                    |                                                                                                    | Imp                                                                         | ortar de CSV Grab                                                              | ar                                                                |                |                                                           |                                                           |
| ectura                                                                                              |                                                                                                    |                                                                                                    | Imp                                                                         | ortar de CSV Grab                                                              | ar                                                                |                |                                                           |                                                           |
| ectura                                                                                              | tante                                                                                                    | ICO en valor '0' a tra                                                                                  | Imp                                                                         | ortar de CSV Grab                                                              | ar                                                                |                |                                                           |                                                           |
| ectura Import Puede dejar Sólo se consi                                                             | <b>tante</b><br>todas las lecturas de las l<br>ideraran 4 decimales par                                                            | UCO en valor '0', a tra<br>a el cálculo.                                                                | Imp                                                                         | ortar de CSV Grab                                                              | ar                                                                |                |                                                           |                                                           |
| ectura<br>Import<br>- Puede dejar<br>- Sólo se consi                                                | <b>tante</b><br>todas las lecturas de las<br>ideraran 4 decimales par                                                              | UCO en valor '0', a tra<br>a el cálculo.                                                                | Imp                                                                         | ortar de CSV Grab                                                              | ar                                                                |                |                                                           |                                                           |
| ectura<br>Import<br>- Puede dejar<br>- Sólo se consi                                                | <b>tante</b><br>todas las lecturas de las<br>ideraran 4 decimales par                                                              | UCO en valor '0', a tra<br>a el cálculo.                                                                | Imp                                                                         | ortar de CSV Grab                                                              | ar                                                                |                |                                                           |                                                           |
| etura<br>Import<br>- Puede dejar<br>- Sólo se consi<br>Cobro Individ                                | tante<br>todas las lecturas de las i<br>ideraran 4 decimales par<br>lual por Unidades de C                                         | UCO en valor '0', a tra<br>a el cálculo.<br>opropiedad                                                  | Imp                                                                         | ortar de CSV Grab                                                              | är                                                                |                |                                                           |                                                           |
| etura<br>Import<br>- Puede dejar<br>- Sólo se consi<br>Cobro Individ<br>Unidad                      | tante<br>todas las lecturas de las i<br>ideraran 4 decimales par<br>lual por Unidades de C<br>Le                                   | UCO en valor '0', a tra<br>a el cálculo.<br><b>opropiedad</b><br>ctura Horómetro                        | Imp                                                                         | ortar de CSV Grab<br>debajo del formulario.<br>Recur:                          | ar<br>105                                                         |                | Totales                                                   |                                                           |
| ectura  Import Puede dejar Sólo se consi  Cobro Individ Unidad Copropiedad                          | tante<br>todas las lecturas de las<br>ideraran 4 decimales par<br>lual por Unidades de C<br>Le<br>Anterior                         | UCO en valor '0', a tra<br>a el cálculo.<br><b>opropiedad</b><br>ctura Horómetro<br>Actual              | Imp<br>vvés de las opciones<br>Total Horas                                  | ortar de CSV Grab<br>debajo del formulario.<br>Recurs<br>Calefacción           | ar<br>ios<br>Agua Potable                                         | Agua Caliente  | Totales<br>Combustible                                    | Valor a cobrar (\$)                                       |
| Cobro Individ<br>Unidad<br>Copropiedad<br>Depto-101                                                 | tante<br>todas las lecturas de las<br>ideraran 4 decimales par<br>lual por Unidades de C<br>Anterior<br>0,0000                     | UCO en valor '0', a tra<br>a el cálculo.<br>opropiedad<br>ctura Horómetro<br>Actual<br>0                | Imp<br>vvés de las opciones<br>Total Horas<br>0                             | ortar de CSV Grab<br>debajo del formulario.<br>Recurr<br>Calefacción<br>0      | ar<br>Ioos<br>Agua Potable<br>0,0000                              | Agua Callente  | fotales<br>Combustible                                    | Valor a cobrar (\$)                                       |
| ectura  Import  Puede dejar  Sólo se consi  Cobro Individ  Unidad Copropiedad  Depto-101  Depto-201 | tante<br>todas las lecturas de las l<br>ideraran 4 decimales par<br>lual por Unidades de C<br>Le<br>Anterior<br>0,0000             | UCO en valor '0', a tra<br>a el cálculo.<br>opropiedad<br>ctura Horómetro<br>Actual<br>0<br>0           | Imp<br>avés de las opciones o<br>Total Horas<br>0<br>0                      | ortar de CSV Grab<br>debajo del formulario.<br>Recur<br>Calefacción<br>0<br>0  | oos<br>Agua Potable<br>0,0000<br>0,0000                           | Agus Callente  | Totales<br>Combustible                                    | Valor a cobrar (5)                                        |
| etura  Import  Puede dejar  Sólo se consi  Cobro Individ  Unidad  Oepto-101  Depto-201  Invitado    | tante<br>todas las lecturas de las l<br>ideraran 4 decimales par<br>luat por Unidades de C<br>Anterior<br>0,0000<br>0,0000         | UCO en valor 10, a tra<br>a el cálculo.<br>opropiedad<br>ctura Horómetro<br>Actual<br>0<br>0            | Imp<br>wés de las opciones o<br>Total Horas<br>0<br>0                       | ortar de CSV Grab<br>debajo del formulario.<br>Recurr<br>Calefacción<br>0<br>0 | os<br>Agua Potable<br>0,0000<br>0,0000                            | Agua Callente  | Totales<br>Combustible<br>0 0<br>0 0                      | Valor a cobrar (\$)                                       |
| Cobro Individ Unidad Copropiedad Depto-101 Imvitado U(0) - 101                                      | tante<br>todas las lecturas de las l<br>ideraran 4 decimales par<br>tual por Unidades de C<br>Anterior<br>0,0000<br>0,0000         | UCO en valor '0', a tra<br>a el cálculo.<br>opropiedad<br>ctura Horómetro<br>Actual<br>0<br>0           | Imp<br>wés de las opciones o<br>Total Horas                                 | ortar de CSV Grab<br>debajo del formulario.<br>Calefacción<br>0<br>0<br>0      | ar<br>Nos<br>Agua Potable<br>0,0000<br>0,0000<br>0,0000<br>0,0000 | Agua Caliente  | Totales<br>Combustible<br>0 0 0<br>0 0 0                  | Valor a cobrar (\$) 0 0 0 0 0                             |
| Cobro Individ Unidad Copropiedad Depto-101 Invitado UCO-101 UCO-101                                 | tante<br>todas las lecturas de las<br>ideraran 4 decimales par<br>tual por Unidades de C<br>Anterior<br>0,0000<br>0,0000<br>0,0000 | UCO en valor '0', a tra<br>a el cálculo.<br>opropiedad<br>ctura Horómetro<br>Actual<br>0<br>0<br>0<br>0 | Imp<br>vvés de las opciones de<br>Total Horas<br>0<br>0<br>0<br>0<br>0<br>0 | ortar de CSV Grab<br>debajo del formulario.<br>Calefacción<br>0<br>0<br>0<br>0 | ar<br>tos<br>Agua Potable<br>0,0000<br>0,0000<br>0,0000<br>0,0000 | Agua Callente  | Totales<br>Combustible<br>0 0<br>0 0<br>0 0<br>0 0<br>0 0 | Valor a cobrar (\$) 0 0 0 0 0 0 0 0 0 0 0 0 0 0 0 0 0 0 0 |

Luego debes seleccionar la cuenta de agua a importar y haz click en el botón:

Importar Datos de Lectura

cómo te muestra en la siguiente imagen:

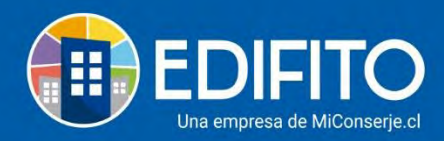

|                                                                                                    |                                                                                                    | omunidad Administra                                                                                  | ción Portería Oper                    | aciones Otras Herramienta                                        | as Sistema Cont                            | táctanos                     | © ۲                        | Comunidad Capacitación N |
|----------------------------------------------------------------------------------------------------|----------------------------------------------------------------------------------------------------|----------------------------------------------------------------------------------------------------|---------------------------------------|------------------------------------------------------------------|--------------------------------------------|------------------------------|----------------------------|--------------------------|
| Egre                                                                                                    | sos 👻 Cobros Indivi                                                                                                    | duales 👻 Remune                                                                                      | raciones * Gasto                      | is Comunes 🐐 Ingresos                                            | · Banco ·                                  | Contabilidad 🕶               | Informes 👕                 |                          |
| Administración / Cobro                                                                                                    | os Individuales / Combus                                                                                                  | tible Individual 🖒                                                                                   |                                       |                                                                  |                                            |                              |                            |                          |
| Combust<br>cuenta a Cobrar<br>Nº de documento<br>567                                                                                           | tible Individ                                                                                                    | lual                                                                                                 | Cargar                                |                                                                  |                                            |                              |                            |                          |
| <b>Cuenta de agua</b> a<br>Nº Cuenta de agua                                                                                                   | a importar                                                                                                    |                                                                                                    |                                       |                                                                  |                                            |                              |                            |                          |
| 1212 ( Nombre de                                                                                                    | e Proveedor )                                                                                                    |                                                                                                    |                                       | ~                                                                | Impo                                       | rtar Datos de Lectu          | ra                         | Cancelar                 |
| Datos de la cuen<br>Proveedor                                                                                                    | ita a cobrar (567)                                                                                                    | J. •                                                                                                 | RUT                                   |                                                                  |                                            | 6<br>Monto total             |                            |                          |
| Nombre de Prove                                                                                                    | edor                                                                                                    |                                                                                                    | 7.479.439-4                           |                                                                  |                                            | \$ 1.243.332                 |                            |                          |
| Fecha del documen                                                                                                    | ito                                                                                                    | Fecha de pago                                                                                        |                                       | Consumo des                                                      | de                                         |                              | Consumo hasta              |                          |
| 14-05-2020                                                                                                    | )                                                                                                    | 01-06-:                                                                                              | 2020                                  | 13-03                                                            | -2020                                      |                              | 29-05-2020                 |                          |
| 1<br>Medida<br>m <sup>3</sup>                                                                                                    |                                                                                                    |                                                                                                    | 1                                     | Cañería                                                          |                                            |                              |                            | Cambiar factores         |
| Lectura                                                                                                    |                                                                                                    |                                                                                                    | Porcentaje de cobro                   |                                                                  |                                            | Monto a Cobrar               |                            |                          |
|                                                                                                    |                                                                                                    |                                                                                                    | Imp                                   | ortar de CSV Grabar                                              | 30,00                                      | 512,555                      |                            |                          |
| Import<br>- Puede dejar<br>- Sólo se consi                                                                                                    | <b>ante</b><br>ºodas las lecturas de las<br>deraran 4 decimales pa                                                        | s UCO en valor '0', a tra<br>ıra el cálculo.                                                         | ivés de las opciones c                | debajo del formulario.                                           |                                            |                              |                            |                          |
| Import<br>- Puede dejar t<br>- Sólo se consi<br>Cobro Individ                                                                                  | ante<br>todas las lecturas de las<br>deraran 4 decimales pa<br>ual por Unidades de                                        | s UCO en valor '0', a tra<br>ra el cálculo.<br><b>Copropiedad</b>                                    | ivés de las opciones c                | debajo del formulario.                                           |                                            |                              |                            |                          |
| Import<br>- Puede dejar 1<br>- Sólo se consi<br>Cobro Individ<br>Unidad                                                                        | ante<br>todas las lecturas de las<br>deraran 4 decimales pa<br>ual por Unidades de                                        | s UCO en valor '0', a tra<br>Ira el cálculo.<br><b>Copropiedad</b><br>Lectura Horómetro              | avés de las opciones o                | debajo del formulario.<br>Recursos                               |                                            | 1                            | otales                     | Valor a cobrar (S)       |
| Import     - Puede dejar t     - Sólo se consi      Cobro Individ      Unidad     Corpopiedad      Do in unity                                 | ante<br>todas las lecturas de las<br>deraran 4 decimales pa<br>ual por Unidades de<br>Anterior                            | s UCO en valor '0', a tra<br>ira el cálculo.<br><b>Copropiedad</b><br>Lectura Horómetro<br>Actuel    | avés de las opciones o                | debajo del formulario.<br>Recursos<br>Calefacción                | Agua Potable                               | T<br>Agua Caliente           | otales<br>Combustible      | Valor a cobrar (\$)      |
| Import     Puede dejar t     Sólo se consi      Cobro Individ      Unidad     Copropiedad      Depto-101                                       | ante<br>todas las lecturas de las<br>deraran 4 decimales pa<br>ual por Unidades de<br>Anterior<br>0,0000                  | s UCO en valor '0', a tra<br>ra el cálculo.<br>Copropiedad<br>Lectura Horómetro<br>Actual<br>0       | ivés de las opciones o<br>Total Horas | debajo del formulario.<br>Recursos<br>Calefacción<br>0           | Agua Potable<br>0,0000                     | Agua Caliente<br>0           | otales<br>Combustible      | Valor a cobrar (S)       |
| Import     Puede dejar 1     Sólo se consi      Cobro Individ      Unidad     Copropiedad      Depto-101      Depto-201                        | ante<br>todas las lecturas de las<br>deraran 4 decimales pa<br>ual por Unidades de<br>Anterior<br>0,0000<br>0,0000        | s UCO en valor '0', a tra<br>ira el cálculo.<br>Copropiedad<br>Lectura Horómetro<br>Actual<br>0<br>0 | avés de las opciones d<br>Total Horas | debajo del formulario.<br>Recursos<br>Catefacción<br>0<br>0      | Agua Potable<br>0,0000<br>0,0000           | T<br>Agua Callente<br>0      | otales<br>Combustible<br>0 | Valor a cobrar (\$)      |
| Import     Puede dejar 1     Sólo se consi      Cobro Individ      Unidad     Copropiedad      Depto-101      Depto-201      Invitado      Uno | ante<br>todas las lecturas de las<br>deraran 4 decimales pa<br><b>ual por Unidades de</b><br>Anterior<br>0,0000<br>0,0000 | s UCO en valor '0', a tra<br>ira el cálculo.<br>Copropiedad<br>Lectura Horómetro<br>Actual<br>0<br>0 | avés de las opciones o<br>Total Horas | debajo del formulario.<br>Recursos<br>Calefacción<br>0<br>0<br>0 | Agua Potable<br>0,0000<br>0,0000<br>0,0000 | Agua Callente<br>0<br>0<br>0 | otales<br>Combustible      | Valor a cobrar (\$)      |

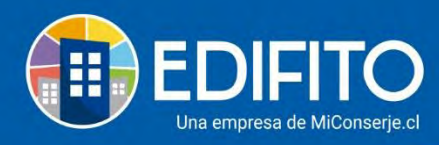

Te aparecerá el siguiente mensaje que debes aceptar:

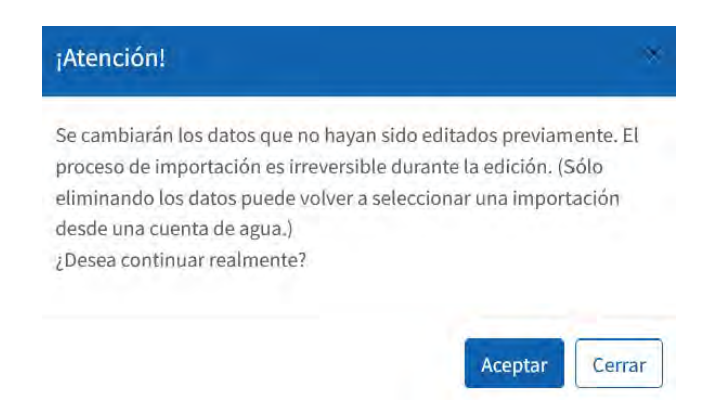

Se cargarán las lecturas del medidor de agua de cada UCO en la columna de Agua potable, como se muestra en la imagen:

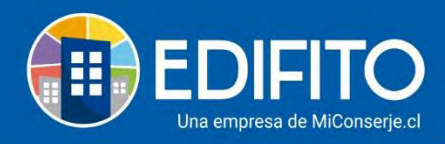

|                                                                                                    | ibic maivicia                                                                                                    | at                                                                              |                                                                      |                                                                                                    |                                            |                              |                                        |                                   |
|----------------------------------------------------------------------------------------------------|----------------------------------------------------------------------------------------------------|---------------------------------------------------------------------------------|----------------------------------------------------------------------|----------------------------------------------------------------------------------------------------|--------------------------------------------|------------------------------|----------------------------------------|-----------------------------------|
| ienta a Cobrar                                                                                                    |                                                                                                    |                                                                                 |                                                                      |                                                                                                    |                                            |                              |                                        |                                   |
| de documento:                                                                                                    |                                                                                                    |                                                                                 |                                                                      |                                                                                                    |                                            |                              |                                        |                                   |
| 43234                                                                                                    |                                                                                                    | v                                                                               | Cargar                                                               |                                                                                                    |                                            |                              |                                        |                                   |
| tos de la cuent                                                                                                    | a a cobrac (43234)                                                                                                    |                                                                                 |                                                                      |                                                                                                    |                                            |                              |                                        |                                   |
| oveedor                                                                                                    |                                                                                                    | Nº d                                                                            | e Bocumento                                                          |                                                                                                    | M                                          | onto total                   |                                        |                                   |
| odensa SA ESP                                                                                                    |                                                                                                    | 10                                                                              | 45703051                                                             |                                                                                                    |                                            | 000.008                      |                                        |                                   |
| Augustan a                                                                                                    |                                                                                                    | a la farancia                                                                   |                                                                      | . in the second second s |                                            |                              | C                                      |                                   |
| cha del documento                                                                                                    | a                                                                                                    | Fecha de pago                                                                   |                                                                      | Consumo des                                                                                                    | ie                                         | 1                            | Consumo hasta                          |                                   |
| 03 + 03 + 2023                                                                                                    | 2 0                                                                                                    | 05 - 03 - 2022                                                                  | 0                                                                    | 01-0                                                                                                    | 2 - 2022                                   | 0                            | 25+03+2022                             |                                   |
| está asociada<br>ctores de comb                                                                                        | ustión                                                                                                    |                                                                                 | Caleforzión                                                          | n (Por detecro)                                                                                                    |                                            |                              |                                        | Importar Datas                    |
| real Carrientie (POL O                                                                                                 | erecto)                                                                                                    |                                                                                 | Caletaceror                                                          | (Poi detecto)                                                                                                    |                                            |                              | _                                      | C. Sandy Tax Barrison Star        |
| dida                                                                                                    |                                                                                                    |                                                                                 |                                                                      | Calleria                                                                                                    |                                            |                              |                                        | Contrate Inclusives               |
| m <sup>2</sup>                                                                                                    |                                                                                                    |                                                                                 |                                                                      | 1/2                                                                                                    |                                            |                              |                                        |                                   |
| ctura                                                                                                    |                                                                                                    | Port                                                                            | entaje de cobro                                                      |                                                                                                    | .4                                         | anto a Cobrar                |                                        |                                   |
|                                                                                                    |                                                                                                    | 0                                                                               |                                                                      |                                                                                                    | - 01                                       | 9                            |                                        |                                   |
|                                                                                                    |                                                                                                    |                                                                                 | Importar de                                                          | e CSV Guardar                                                                                                    |                                            |                              |                                        |                                   |
| - Puede dejar to<br>- Sólo se consid                                                                                   | <b>nte</b><br>idas las lecturas de las UCI<br>eraran 4 decimales para el                                                       | ) en valor '0', a través d<br>cálculo.                                          | e las opciones debajo o                                              | del formulario.                                                                                                    |                                            |                              |                                        |                                   |
| • Puede dejar to<br>• Sólo se consid                                                                                   | nte<br>idas Jas lecturas de las UCI<br>eraran 4 decimales para el<br>Il por Unidades                                           | 3 en valor '0', a través d<br>cálculo.                                          | e las opciones debajo o                                              | de <u>l</u> formulario.                                                                                                    |                                            |                              |                                        |                                   |
| Importa     Puede dejar to     Sólo se consid     Cobro individua     Unidad     Cobroetad                             | nte<br>das lat lecturas de las UCC<br>eraran 4 decimales para el<br>l por Unidades<br>kecture                                  | 0 en valor '0', a través d<br>cálculo,<br>Harómetro                             | e las opciones debajo c                                              | del formulario.<br>Recursos                                                                                                    |                                            | T                            | rtales .                               | Value à subrae (5)                |
| Importa     Puede dejar to     Sólo se consid  Cobro Individua  Uredae Copropiedad                                     | nte<br>das lai lecturas de las UCC<br>eraran 4 decimales para el<br>l por Unidades<br>kestarr<br>Anteoior                      | ) en valor '0', a través d<br>cálculo,<br>Harónsetro<br>Actual Tob              | e Jas opciones debajo o<br>e Jas opciones debajo o<br>e Aorea Costel | del formulario.                                                                                                    | Agua Potate                                | T<br>Aguas Coniente          | ntales<br>Constastibije                | - Vator a cubrar (5)              |
| Cobro individua<br>Unidad<br>Copropriedad                                                                              | nte<br>das lai lecturas de las UCC<br>eraran 4 decimales para el<br>al por Unidades<br>kecture<br>Antesor<br>16,0000           | 0 en valor '0', a través d<br>cilculo.<br>I Harókestro<br>Actual Tolo<br>0      | e las opciones debajo o<br>o fores Coved                             | del formulario.<br>Recursos                                                                                                    | Адыр Росабие<br>0,0000                     | T<br>Aguas Cosierde<br>O     | ntales<br>Constastible<br>Ø            | Vator a cubrar (5)<br>Ø           |
| Cobro individua<br>Unidad<br>Coprosidad<br>101 R                                                                       | nte<br>das lai lecturas de las UCO<br>eraran 4 decimales para el<br>al por Unidades<br>kecture<br>Antesor<br>26,0000<br>0,0000 | 0 en valor '0', a través d<br>cílculo.<br>I Hardinetro<br>Actual Tote<br>0<br>0 | e Jas opciones debajo o<br>e Horas<br>0<br>0<br>0                    | del formulario.                                                                                                    | Адыр Росасне<br>0,0000<br>0,0000           | T<br>Agus Cointe<br>O<br>D   | ntalm<br>Combustible<br>Ø              | Valor a cubrar (5)<br>D<br>Q      |
| Punde dojar to<br>- Punde dojar to<br>- Solo se consid<br>Undud<br>Cobro Individua<br>Undud<br>Lot A<br>Lot A<br>Lot A | nte<br>das lai lecturas de las UCO<br>eraran 4 decimales para el<br>al por Unidades<br>kestur<br>Antesor<br>0,0000<br>5,0000   | Den valor '0', a través d<br>cálculo.<br>I Hardinestro<br>Actual<br>0<br>0<br>0 | e Jas opciones debojo o<br>e Horas<br>0<br>0<br>0                    | Recursos                                                                                                    | Адыр Росабне<br>0,0000<br>0,0000<br>0,0000 | T<br>Agua Casiente<br>D<br>D | intales<br>Combushibite<br>Q<br>Q<br>Q | Value à subrar (5)<br>Ø<br>Ø<br>Ø |

Para que el sitio calcule el monto de acuerdo con las lecturas importadas deberás hacer click en el botón Recalcular y luego en grabar:

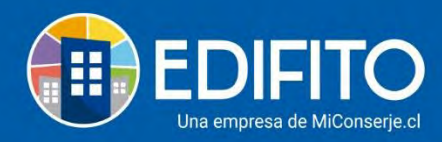

| enta a courar                                                                                                    |                                                                                                    |                                                                                                    |                                                                                                    |                                            |                                                      |               |                                                                               |                                                                         |  |
|----------------------------------------------------------------------------------------------------|----------------------------------------------------------------------------------------------------|----------------------------------------------------------------------------------------------------|----------------------------------------------------------------------------------------------------|--------------------------------------------|------------------------------------------------------|---------------|-------------------------------------------------------------------------------|-------------------------------------------------------------------------|--|
| de documento                                                                                                    | 6.1                                                                                                    |                                                                                                    |                                                                                                    |                                            |                                                      |               |                                                                               |                                                                         |  |
| 567                                                                                                    |                                                                                                    | ~                                                                                                    | Cargar                                                                                                    |                                            |                                                      |               |                                                                               |                                                                         |  |
|                                                                                                    |                                                                                                    |                                                                                                    | -                                                                                                    |                                            |                                                      |               |                                                                               |                                                                         |  |
| itos de la cuent                                                                                                    | a a cobrar (567)                                                                                                    |                                                                                                    | RUT                                                                                                    |                                            |                                                      | Monto total   |                                                                               |                                                                         |  |
| Nombre de Proveedor                                                                                                    |                                                                                                    |                                                                                                    | 7,479,439-4                                                                                               |                                            |                                                      | 5 1243.332    |                                                                               |                                                                         |  |
| cha del document                                                                                                    | 0                                                                                                    | Fecha de pago                                                                                          | _                                                                                                    | Consul                                     | mo desde                                             |               | Consumo hasta                                                                 |                                                                         |  |
| 14-05-2020                                                                                                    |                                                                                                    | DI-06-                                                                                                 | 2020                                                                                                    | -                                          | 13-03-2020                                           |               | 29-05-2020                                                                    | 1                                                                       |  |
|                                                                                                    |                                                                                                    |                                                                                                    |                                                                                                    |                                            | 177 37 AUX                                           |               | m or a sec                                                                    |                                                                         |  |
| está asociada                                                                                                    | e agus                                                                                                    |                                                                                                    |                                                                                                    |                                            |                                                      |               |                                                                               | Vilparter Batte                                                         |  |
|                                                                                                    |                                                                                                    |                                                                                                    |                                                                                                    |                                            |                                                      |               | 0                                                                             | and an and an and a                                                     |  |
| ctores de comi                                                                                                    | oustión                                                                                                    |                                                                                                    |                                                                                                    |                                            |                                                      |               |                                                                               |                                                                         |  |
| ua Caliente (Por d                                                                                                    | efecto)                                                                                                    |                                                                                                    | Ca                                                                                                    | lefacción (For defecto                     | 2)                                                   |               |                                                                               |                                                                         |  |
|                                                                                                    |                                                                                                    |                                                                                                    | 1                                                                                                    |                                            |                                                      |               |                                                                               | Cambiar factores                                                        |  |
| sdiđa                                                                                                    |                                                                                                    |                                                                                                    |                                                                                                    | Cañed                                      | a                                                    |               |                                                                               |                                                                         |  |
| т <sup>3</sup>                                                                                                    |                                                                                                    |                                                                                                    |                                                                                                    | ♥ 1/2                                      |                                                      |               |                                                                               |                                                                         |  |
| ctura                                                                                                    |                                                                                                    |                                                                                                    | Porcentaje de cobro                                                                                       | 6                                          | Monto a Cobrar                                       |               |                                                                               |                                                                         |  |
|                                                                                                    |                                                                                                    | -21                                                                                                    |                                                                                                    |                                            | 30,00                                                | 372.999       |                                                                               |                                                                         |  |
|                                                                                                    |                                                                                                    |                                                                                                    | Imp                                                                                                    | oortar de CSV                              | Rabat                                                |               |                                                                               |                                                                         |  |
|                                                                                                    | nte                                                                                                    |                                                                                                    |                                                                                                    | debeim diel Koroneiter                     | ic.                                                  |               |                                                                               |                                                                         |  |
| - Puede dejar ta                                                                                                    | odas las lecturas de las l                                                                                                | JCO en valur '0', a tra<br>unt câteulo                                                                 | ives de las opcianes                                                                                      | depain det lorminar                        |                                                      |               |                                                                               |                                                                         |  |
| - Puede dejar tr<br>- Sólo se consid                                                                                                  | odas las lecturas de las l<br>leraran 4 decimales para                                                                    | JCO en valer '0', a tri<br>i el cálculo.<br>opropiedad                                                 | ives de las opcianes                                                                                      | debajo del tormutar                        |                                                      |               |                                                                               |                                                                         |  |
| - Puede dejar ta<br>- Sólo se consid<br>Cobro Indívido                                                                                | odas las lecturas de las U<br>leraran 4 decimales para<br>ral por Unidades de C<br>Le                                     | JCO en valur '0', a tri<br>s el cálculo.<br>opropiedad<br>clura Horémetro                              | ives de las opcianes                                                                                      | Geologio del Hormunar                      | euros.                                               |               | Totales                                                                       | _                                                                       |  |
| Importa<br>- Puede dejar ta<br>- Sélo se consid<br>Cobro Indívida<br>Unidad<br>Copropiedad                                            | odas las fecturas de las l<br>leraran 4 decimales para<br>lai por Unidades de C<br>Le<br>Antesor                          | JCD en valur 'D', a tri<br>a el cáliculo.<br>opropiedad<br>ctura Horómetro<br>Actual                   | Total Nona                                                                                                | Calefacción                                | cursos<br>Agus Potable                               | Agua Calierti | Totales<br>e Combustible                                                      | Valor a cobrar (5)                                                      |  |
| Importa<br>- Puede dejar tr<br>- Sólo se consid<br>Cobro Individu<br>Umdad<br>Copropiedad<br>Dispto-101                               | odas las fecturas de las l<br>leraran 4 decimales para<br>ral por Unidades de C<br>Le<br>Antenor<br>B,0000                | JCO en valer '0'; a tri<br>a el càlculo.<br>opropiedad<br>ctura Honimetro<br>Actual<br>D               | Total Homa                                                                                                | Re<br>Calefacción<br>0                     | Kurtos<br>Agus Potable<br>7,0000                     | Agua Caliect  | Totales<br>e Combushible<br>7 <sup>1</sup> 7                                  | Valor a cobrar (5)<br>124.335                                           |  |
| Importa     Puede dejar tr     Sólo se consid     Cobro Indívido     Unidad     Copropiedad     Depte-101     Depte-201               | odas las fecturas de las t<br>eraran 4 decimales para<br>lail por Unidades de C<br>Le<br>Antesior<br>8,0000<br>0,0000     | JCO en valer '0'; a tri<br>a el càlculo.<br>opropiedad<br>ctura Honimetro<br>Actuel<br>0<br>0          | Total Home<br>D                                                                                           | Re<br>Calefacción<br>0<br>0                | Agua Potable<br>7,0000<br>5,0000                     | Agua Caliere  | Totales<br>e Combustible<br>7 7 7<br>5 5 5                                    | Valor e cobrar (5)<br>124,333<br>88,809                                 |  |
| Importa     Puede dejar tr     Sóło ze consid     Cobro Individu     Unidad     Copropiedad     Dispto-101     Depto-201     Invitado | ndas las lecturas de las terraran 4 decimales para<br>ea por Unidades de C<br>Antenior<br>8,0000<br>0,0000                | JCO en valer 'D', a tri<br>anl càlculo.<br>opropiedad<br>ctura Honimetro<br>Actual<br>0<br>0<br>0      | Total Horus<br>D<br>D<br>D<br>D<br>D<br>D<br>D<br>D<br>D<br>D<br>D<br>D<br>D<br>D<br>D                    | Re<br>Calefacción<br>0<br>0                | Ague Potable<br>7,0000<br>5,0000<br>5,0000           | Agua Calieró  | Totales<br>e Combustible<br>7 7 7<br>5 3<br>5 5 5                             | Valor ə cobrar (3)<br>124.335<br>88.809<br>88.609                       |  |
| Importa     Puede dejar to     Sólo se consid      Uesdad     Copropiedad      Dispto-101     Invitado      UCD - 101                 | ndas las lecturas de las terraran 4 decimales para<br>la I por Unidades de C<br>Antenso<br>0,0000<br>0,0000               | JCO en valur 'D', a tri<br>ani càlculo.<br>opropiedad<br>ctura Honómetro<br>Actual<br>0<br>0           | Total Home<br>0<br>0<br>0<br>0<br>0<br>0<br>0<br>0<br>0<br>0<br>0<br>0<br>0                               | Re<br>Calefacción<br>0<br>0<br>0           | Agus Polable<br>7,0000<br>5,0000<br>5,0000           | Agua Calieró  | Totales<br>e Combustible<br>7 7 7<br>5 5<br>5 5<br>4 4                        | Valor e cobrar (3)<br>124,335<br>58,809<br>88,609<br>71,047             |  |
| Importa     Puede dejar ta     Sólo se consid     Ueidad     Copropiedad     Dispta-101     Dispta-201     Invitado     UCO-101       | ndas las les tecturas de las t<br>eraran 4 decimales para<br>la I por Unidades de C<br>Le<br>Acterior<br>0,0000<br>0,0000 | JCD en valur 'D', a tri<br>anl càlculo.<br>opropiedad<br>ctura Honimetro<br>Actuel<br>D<br>0<br>0<br>0 | Total Home<br>D<br>D<br>D<br>D<br>D<br>D<br>D<br>D<br>D<br>D<br>D<br>D<br>D<br>D<br>D<br>D<br>D<br>D<br>D | Re<br>Calefacción<br>0<br>0<br>0<br>0<br>0 | Agua Polable<br>7,0000<br>5,0000<br>5,0000<br>4,0000 | Agua Calami   | Totales<br>e Combuetible<br>7 7 7<br>5 5<br>5 5<br>4 4<br>2 tran <sup>8</sup> | Valor e cobrar (3)<br>124.335<br>88.809<br>88.609<br>71.047<br>5377.998 |  |

# ¡Has finalizado con éxito el ingreso de lecturas de Agua Individual al combustible!

Tu trabajo más fácil y seguro con Edifito.